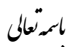

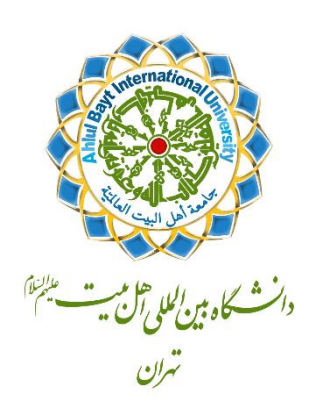

رابهای جامع

» تبت نام در سامانه جذب ویذیرش دانشگاه مین الللی اہل بیت (ع)

(admission.abu.ac.ir)

۱

مرحله اول:

مبت اطلاعات شاسایی

قبل از آغاز فرآیند ثبتنام، یادآوری این نکته ضروری است که برای تکمیل فرم و شروع فرآیند ثبت درخواست در سامانه جذب و پذیرش متقاضیان (سامانه جامع)، داشتن ایمیل، شماره موبایل فعال و همچنین کامل بودن مدارک شناسایی و تحصیلی (تصویر پرسنلی، گذرنامه، ریزنمرات و مدرک دوره کارشناسی) لازم و ضروری است. همچنین توصیه میشود برای افزایش امتیاز خود در مرحله ارزیابی و امتیازدهی به متقاضیان کلیه مدارک خود در زمینههای مختلف علمی، فرهنگی، اجتماعی و ورزشی از جمله افتخارات در مسابقات مختلف، عضویت و مسئولیت در انجمنها و موسسات مختلف، توصیه اساتید و مسئولان و سرا نیز به همراه داشته و در سامانه بارگذاری نمائید.

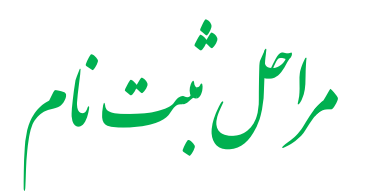

| 1                         | ويترش متاخيان                                                                                                   |                                                          |
|---------------------------|----------------------------------------------------------------------------------------------------|----------------------------------------------------------|
| u   English               |                                                                                                    | ت تام در (سامانه جامع)                                   |
|                           |                                                                                                    | اطلادات متقاضی(» فالدهای الرضی با ستاده در شنی شارداند.) |
|                           | ing and the second second second second second second second second second second second second second second s | 01 B(1120                                                |
|                           |                                                                                                    |                                                          |
|                           |                                                                                                    | 28 🔿 🛱 🧿 22                                              |
| Δ*   Name in sug № h      |                                                                                                    | (3) 4 (10 - 4 ) A (10 - 4 )                              |
| a Last name in enclish    |                                                                                                    | 1. 1. 1. 1. 1. 1. 1. 1. 1. 1. 1. 1. 1. 1                 |
|                           |                                                                                                    |                                                          |
| a* Father name in english |                                                                                                    |                                                          |

#### ۱. ورود به سامانه

به دلیل احتمال بروز مشکل در فرآیند ثبتنام در مرور گرهای (Browser) قدیمی، ابتدا از بهروز بودن مرور گر خود اطمینان حاصل نمائید. با مراجعه به سامانه جذب و پذیرش متقاضیان تحصیل در دانشگاه بینالمللی اهل بیت (ع) به آدرس www.admission.abu.ac.ir وارد صفحه «تکمیل اطلاعات» خواهیدشد.

#### ۲. نام کاربری

تکمیل این قسمت (فیلد) جزء موارد اجباری بوده و شما باید با شرایط مجاز اعلام شده در این قسمت اقدام به انتخاب یک نام کاربری دلخواه کنید. کاراکترهای مجاز برای این قسمت (فیلد) تنها کاراکترهای حروف کوچک و بزرگ انگلیسی و بدون درج فاصله (A-Z و A-Z) میباشد. همچنین میبایست حداقل چهار (۴) کاراکتر انتخاب گردد. در مواقع اخطار سیستم برای نام کاربری تکراری، شما میبایست نام کاربری دیگری انتخاب نمائید. ۳. رمز عبور تکمیل این قسمت (فیلد) جزء موارد اجباری بوده و شما باید با شرایط مجاز اعلام شده در این قسمت اقدام به انتخاب یک رمز عبور دلخواه کنید. رمز عبور شما میتواند عدد یا حرف باشد و حداقل وارد کردن شش (۶) کاراکتر (حرف یا عدد) ضروری است. تذکر: تذکر:

- همراه داشـتن رمز عبور و نام کاربری جهت طی مراحل بعدی اعم از بارگذاری مدارک،
   ورود به سامانه جهت کسب اطلاعات درباره وضعیت پرونده و ... ضروری است.
- در صورت بروز خطا در ثبت اطلاعات فرم، این قسمت (فیلد) خالی شده و باید مجدداً
   تکمیل گردد.

| C O Not secure   admission.abu.ac.ir/profile.php?op=info |                           |                                                |                              |                                      |
|----------------------------------------------------------|---------------------------|------------------------------------------------|------------------------------|--------------------------------------|
|                                                          | ملازجذب ويذيرش متقاضيان   | 0                                              |                              |                                      |
| j⊌   English                                             |                           |                                                |                              | ت تام در (سامانه جامع)               |
| ~ ? X 4                                                  |                           |                                                | ایی با ستاره مشخص شدهاند)    | ا <b>طلاعات متقاضی(•</b> فیلدهای الز |
| ٣                                                        | ارائن)<br>(مۇ عبور●:      | (کاراکترهای مجاز) ۲۰ - A-Z ه- طول مجاز) ۲۴ - ۲ | ۲                            | نام کاربری <b>⊛:</b>                 |
|                                                          |                           |                                                |                              | جب () فار) جنم                       |
| at Name in english                                       |                           |                                                |                              | 🔹   نام (قارمی تایی کنید)            |
| a* Last name in english                                  |                           |                                                |                              | کی (ادس ایپ                          |
| a• Father name in english                                |                           |                                                |                              | الم يدر (فارسي تايي كنية)            |
|                                                          |                           |                                                | به میلادی                    | ئارى تولدەن) يە ئىسى 🔾               |
|                                                          | وقميت تأهل، 💽 مجرد 🔿 مناه | سان                                            | sla                          | 1392                                 |
|                                                          |                           |                                                | and the second second second |                                      |

۴. جنسیت

تکمیل این قسمت (فیلد) جزء موارد <mark>اجباری</mark> بوده و باید جنسیت خود را مشخص نمائید.

|                              |    |                             |                      |                     | جنسیت: 💽 أقا 🔵 خانم 🌳                  |
|------------------------------|----|-----------------------------|----------------------|---------------------|----------------------------------------|
| <b>≜</b> ∗   Name in english | 9  |                             |                      | ۵                   | انام (قارسی تابید کنید)                |
| Last name in english         | ٨  |                             |                      | ۷                   | یہ   نام خانوادگی (فارسی تایپ کنید)    |
| Father name in english       | 1+ |                             |                      | ٩                   | *   نام پدر (فارسی تایب کنید)          |
|                              |    |                             |                      | لادى                | نارىخ تولد <b>ە:۞</b> بە شمسى 🔵 بە ميا |
|                              | ۱۳ | وضعيت تأهل»: 🔵 مجرد 💽 متأهل | سال:<br>بالتخاب كنيد | ماه:<br>انتخاب کنید | روز:<br>🔻 انتخاب کنید                  |
|                              |    | میاد فرزندان(یه عدد)        |                      | , تايپ کنيد)        | هه   نام و نام خانوادکی همسر (فارسی    |
|                              |    | استان محل تولدہ:            |                      | 446                 | کشور محل تولد <b>ہ:</b>                |
|                              | 10 | 🔻 انتخاب کنید               |                      | 11                  | التخاب كثيد                            |

۵. نام (فارسی)

تکمیل این قسـمت (فیلد) جزء موارد <mark>اجباری</mark> بوده و میبایسـت نام خود را بر اسـاس مدرک شناسایی (گذرنامه) به صورت فارسی و صحیح وارد نمائید.

8. نام (لاتين)

تکمیل این قسـمت (فیلد) جزء موارد <mark>اجباری</mark> بوده و میبایسـت نام خود را بر اسـاس مدرک شناسایی (گذرنامه) به صورت انگلیسی و صحیح وارد نمائید.

#### ۷. نامخانوادگی (فارسی)

تکمیل این قسمت (فیلد) جزء موارد <mark>اجباری</mark> بوده و میبایست نامخانوادگی خود را بر اساس مدرک شناسایی (گذرنامه) به صورت فارسی و صحیح وارد نمائید.

#### ۸. نامخانوادگی (لاتین)

تکمیل این قسمت (فیلد) جزء موارد <mark>اجباری</mark> بوده و میبایست نامخانوادگی خود را بر اساس مدرک شناسایی (گذرنامه) به صورت انگلیسی و صحیح وارد نمائید.

۹. نام پدر (فارسی)

تکمیل این قسمت (فیلد) جزء موارد اجباری بوده و میبایست نام پدر خود را بر اساس مدرک شناسایی (گذرنامه) به صورت فارسی و صحیح وارد نمائید.

#### ۱۰. نام پدر (لاتين)

تکمیل این قسـمت (فیلد) جزء موارد ا<mark>جباری</mark> بوده و میبایسـت نام پدر خود را بر اسـاس مدرک شناسایی (گذرنامه) به صورت انگلیسی و صحیح وارد نمائید.

#### **۱۱. تاريخ تولد**

تکمیل این قسمت (فیلد) جزء موارد <mark>اجباری</mark> بوده و میبایست تاریخ تولد خود را به شمسی یا میلادی را بر اساس مدرک شناسایی (گذرنامه) به صورت صحیح از منوی نمایش داده شده انتخاب نمائید.

#### ١٣. وضعيت تأهل

تکمیل این قسمت (فیلد) جزء موارد <mark>اجباری</mark> بوده و میبایست وضعیت تأهل خود را مشخص نمائید. در صورت متأهل بودن درج نام و نامخانوادگی همسر و تعداد فرزندان ضروری است. ۱۴. کشور محل تولد

1۵. استان محل تولد

تکمیل این قسـمت (فیلد) جزء موارد <mark>اجباری</mark> بوده و میبایسـت اسـتان محل تولد خود را بر اساس مدرک شناسایی (گذرنامه) به صورت صحیح انتخاب نمائید.

#### ۱۶. نام جد (توابع کشورهای عربی)

نام جد خود را به صورت صحیح وارد نمائید. تکمیل این فیل برای متقاضیان تبعه کشورهای عربی، اجباری است.

| نام و نام خانوادگی مادرہ: | نام چد (زیاری تحیرهای عربی) : |
|---------------------------|-------------------------------|
| فارس تابی کنیہ            | قارمی تاییه کنید              |
| تىداد خواھرە:             | تىلاد برادر•:                 |
| ١٩                        | ▲                             |
| تحسیلات ماتری:            | تحمیلات پدر•:                 |
| ◄ انتخاب کنید             | ◄ اعتقاب کید                  |

#### ۱۷. نام و نامخانوادگی مادر

تکمیل این قسمت (فیلد) جزء موارد <mark>اجباری</mark> بوده و میبایست نام و نامخانوادگی مادر خود را به صورت صحیح وارد نمائید.

# ۱۸. تعداد برادر

تکمیل این قسمت (فیلد) جزء موارد <mark>اجباری</mark> بوده و میبایست تعداد برادر خود را به صورت صحیح وارد نمائید.

#### **۱۹. تعداد خواهر**

تکمیل این قسمت (فیلد) جزء موارد <mark>اجباری</mark> بوده و میبایست تعداد خواهر خود را به صورت صحیح وارد نمائید.

#### ۲۰. تحصیلات پدر

تکمیل این قسمت (فیلد) جزء موارد <mark>اجباری</mark> بوده و میبایست تحصیلات پدر خود را از منوی نمایش داده شده به صورت صحیح انتخاب نمائید.

#### ۲۱. تحصيلات مادر

تکمیل این قسمت (فیلد) جزء موارد اجباری بوده و میبایست تحصیلات پدر خود را از منوی نمایش داده شده به صورت صحیح انتخاب نمائید.

|             | مليت»:           |
|-------------|------------------|
| بخاب کنید   | ಷ 🔻              |
|             |                  |
| ن سكونت€:   | کشور محل سکونت•: |
| خاب کنید ۲۵ | التخلب کنید 🔻 🖈  |

#### ۲۲. ملیت

تکمیل این قسمت (فیلد) جزء موارد <mark>اجباری</mark> بوده و میبایست ملیت خود را از منوی نمایش داده شده به صورت صحیح انتخاب نمائید.

#### ۲۳. تابعیت

تکمیل این قسمت (فیلد) جزء موارد <mark>اجباری</mark> بوده و میبایست تابعیت خود را از منوی نمایش داده شده به صورت صحیح انتخاب نمائید.

#### ۲۴. کشور محل سکونت

تکمیل این قسمت (فیلد) جزء موارد <mark>اجباری</mark> بوده و میبایست کشوری را که در آن سکونت دارید از منوی نمایش داده شده به صورت صحیح انتخاب نمائید.

#### ۲۵. استان محل سکونت

تکمیل این قسمت (فیلد) جزء موارد <mark>اجباری</mark> بوده و میبایست استانی را که در آن سکونت دارید از منوی نمایش داده شده به صورت صحیح انتخاب نمائید.

#### ۲۹. شغل

شغل خود را درج نمائيد.

#### ۳۰. مهارتها

در هر زمینه ای که مهارت دارید، آن را در این قسمت (فیلد) درج نمائید.

#### ۳۱. آدرس محل سکونت

تکمیل این قسـمت (فیلد) جزء موارد <mark>اجباری</mark> بوده و میبایسـت محل سـکونت دائمی خود را که حداقل ۵ سال در آن سکونت داشتهاید، به طور کامل درج نمائید.

# ۳۲. آدرس محل کار

آدرس محل کار خود را وارد نمائید.

| <b>نىل:</b><br>فارسى تايپ كنيد | ٩                          | ۲                             |            |   |
|--------------------------------|----------------------------|-------------------------------|------------|---|
| بهارت ها:                      |                            |                               |            |   |
| فارسی تایپ کنید                | ••                         | ្ម                            |            |   |
|                                |                            |                               |            | 8 |
| درس محل سکونت»:<br>م معد       |                            | آدرس محل کار:                 |            |   |
| فارسی تایپ کنید                |                            | فارسی تایپ کنید               | <b>T</b> T |   |
| ۳۳                             | کد پستی منزل               | کد پستی محل کار               | ۳۴         |   |
| ۳۵                             | تلقن منزل - حداقل۶ رقم 🔹   | 📞 ا تلقن محل کار (حداقل۶ رقم) | ۳۶         |   |
| ۳۷                             | شمارہ تمانی یکی از اقوام 🔪 | 📞 ا شمارہ تمانی یکی از دوستان | ቸለ         |   |
| ٣٩                             | ليميل 📲                    | ي≉ موبايل(حداقل ۱۰رقم)        | ۴.         |   |
| ام کاربری اسکایپ:              |                            |                               |            |   |
| F1                             |                            |                               |            |   |
| شماره واتس اپ:                 |                            | شماره تلگرام:                 | ic ic      |   |
| TT                             |                            |                               | TT         |   |

۳۳. کد پستی منزل

در صورتی که محل سکونت شما دارای کد پستی میباشد، آن را به طور صحیح وارد نمائید.

۳۴. کد پستی محل کار

در صورتی که محل کار شما دارای کد پستی میباشد، آن را به طور صحیح وارد نمائید. ۳۵. تلفن منزل

تکمیل این قسمت (فیلد) جزء موارد <mark>اجباری</mark> بوده و میبایست تلفن محل سکونت خود را به طور صحیح وارد نمائید.

۳۶. تلفن محل کار

تلفن محل کار خود را وارد نمائید.

۳۷. شماره تماس یکی از اقوام

شماره موبایل یکی از اقوام را وارد نمائید.

۳۸. شماره تماس یکی از دوستان

شماره موبایل یکی از دوستان را وارد نمائید.

۳۹. ایمیل

تکمیل این قسمت (فیلد) جزء موارد <mark>اجباری</mark> بوده و میبایست ایمیل خود را به صورت صحیح و کامل وارد نمائید.

۴۰. شماره موبایل

تکمیل این قسمت (فیلد) جزء موارد <mark>اجباری</mark> بوده و میبایست شماره موبایل خود را بدون کد کشور یا استان وارد نمائید. حداقل شماره موبایل در این قسمت (فیلد) ۱۱ رقم است. ۴۱. نام کاربری اسکایپ

در صورتی که از اسکایپ استفاده می کنید، نام کاربری خود را به طور صحیح وارد نمائید. را در این قسمت (فیلد) ثبت نماید. تکمیل این قسمت (فیلد) جزء موارد ا<mark>جباری</mark> است.

۴۳. شماره واتس آپ در صورتی که از واتس آپ استفاده می کنید، شماره خود را به طور صحیح وارد نمائید. تکمیل این قسمت (فیلد) جزء موارد <mark>اجباری</mark> است.

۴۴. شماره تلگرام

در صورتی که از تلگرام استفاده می کنید، شماره خود را به طور صحیح وارد نمائید. تکمیل این قسمت (فیلد) جزء موارد اجباری است.

| 40                                | معرف÷:<br>▼ ندارم |
|-----------------------------------|-------------------|
|                                   | عكس پرسنلي»:      |
| +کتبین و ر ها کردن فایل و یا کلیک |                   |
| 49                                |                   |
|                                   |                   |
|                                   |                   |
|                                   | لتو ليت اطلاعات 💜 |

۴۵. معرف

تکمیل این قسمت (فیلد) جزء موارد <mark>اجباری</mark> بوده و در آن متقاضی معرف خود را اعلام میکند. در صورتی که معرفی ندارد، «**گزینه ندارم**» انتخاب گردد و در صورت داشتن معرف، پس از انتخاب گزینه «سایر موارد»، درج «نام و نامخانوادگی» و «اطلاعات تماس» وی ضروری است.

۴۶. عکس پرسنلی

تکمیل این قسمت (فیلد) جزء موارد <mark>اجباری</mark> بوده و میبایست عکس پرسنلی خود را بارگذاری نمائید. با کلیک بر روی کادر زیرین عبارت «عکس پرسنلی» و یا «کشیدن و رها کردن فایل» بر روی این کادر، تصویر بارگذاری می گردد. توجه داشته باشید تصویر واضح و باکیفیت بوده و بیش از ۳۰۰ کیلوبایت حجم نداشتهباشد.

۴۷. کلید ثبت اطلاعات

در پایان بعد از تکمیل کردن تمامی قسمتها (فیلدها) کلید ثبت اطلاعات را فشار دهید.

۴۸. پایان مرحله اول

در پایان بعد از فشردن «کلید ثبت اطلاعات»، صفحه جدیدی برای شما باز می شود. در این صفحه با پیغام «یک دانشجو با موفقیت افزوده شد» مواجه خواهید شد که نشان از ثبت موفقیت آمیز اطلاعات توسط متقاضی می باشد.

|                   | المالة جذب ويذيرش متقاضيان |                                                                  |
|-------------------|----------------------------|------------------------------------------------------------------|
| ا فارسی   English |                            | ثبت نام در (سلمانه جامع)                                         |
| ~ F × A           |                            | <b>اطلاعات متقاضی(،</b> فیلدهای الزلمی با ستاره مشخص شدهاند)<br> |
|                   | ۴۸                         | یک فائنجو با مواقیت افزوده شدبرای ورود به سیستم اینجا کلیک کنید  |

پس از کلیک بر روی عبارت «**برای ورود به سیستم اینجا کلیک کنید»** به صفحه دیگری جهت شروع مرحله دوم راهنمایی خواهیدشد. برای شروع مرحله دوم، حتماً **نام کاربری و رمز عبور**ی که در ابتدای مرحله اول برای خود انتخاب کردهاید، نزد خود نگهدارید.

پایان مرحله اول (بخش دوم)

مرحله دوم:

م اطلاعات كذر نامه، علمي، فرسكي،

ورزشي واجتماعي

# (ams.abu.ac.ir)

پس از ثبت اطلاعات شناسایی خود در مرحله اول (بخش دوم) در فرآیند ثبتنام، داوطلب میتواند در این مرحله وارد پروفایل خود شده و اطلاعات تحصیلی، گذرنامهای، ویدئوی معرفی و ... را در سامانه ثبت و بارگذاری نماید.

داوطلبان گرامی این نکته را توجه داشته باشند که در هر مرحله امکان خروج از سامانه برای ایشان فراهم بوده و در ورود بعدی به پروفایل خود با استفاده از نام کاربری و رمز عبور، میتوانند ادامه فرآیند ثبتنام را طی کنند. اما توجه داشته باشید که اتمام فرآیند ثبتنام مشروط بر تکمیل تمامی اطلاعات لازم میباشد. اطلاعات لازم با علامت \* مشخص شده است. در صورت عدم تکمیل این اطلاعات، سامانه امکان ثبت نهایی را به متقاضی نخواهدداد.

مراحل تبت نام

|                                                                                | ۲ | م<br>پیام سیستم<br>خوش آمدید |
|--------------------------------------------------------------------------------|---|------------------------------|
| سالد جامع                                                                      |   |                              |
| نام کاریزی<br>اومز میرور                                                       |   |                              |
| <ul> <li>مرا به خاطر بسیار</li> <li>وروز به سیستیم</li> <li>قیت نام</li> </ul> |   |                              |
| دوز عبودم را فرامون تحدهام دهام الملكي الجل بيت (ع)                            |   |                              |

#### ۱. ورود به سامانه

در این مرحله با وارد کردن **نام کاربری و رمز عبور** که در مرحله اول در سامانه ثبت نمودهاید و کلیک بر روی «**ورود به سیستم»**، به پروفایل خود وارد خواهیدشد. در صورت فراموشی رمز عبور نیز با کلیک بر روی عبارت «**رمز عبورم را فراموش کردهام»** به صفحه جدیدی راهنمایی میشوید که با ثبت ایمیل خود، رمز عبور جدیدی به ایمیل شما ارسال می گردد. با این رمز عبور میتوانید به پروفایل خود وارد شوید.

۲. ثبتنام کارشناسیارشد-حضوری

در این گام با کلیک بر روی «ثبتنام کارشناسیار شد-حضوری»، نوع دوره آموزشی که تقاضای پذیرش در آن را دارید، انتخاب نمائید.

۳. رشته مورد تقاضا

با کلیک بر روی منوی «رشته مورد تقاضا»، رشته مورد تقاضای خود را از فهرست نمایش داده شده، انتخاب کنید. توجه داشته باشید ثبتنام در رشتههای زبان و ادبیات فارسی، حقوق خصوصی، حقوق جزا و جرمشناسی، روابط بینالملل، اقتصاد اسلامی، مدیریت بازرگانی،

- فلسفه و کلام اسلامی، تاریخ اسلام و ادیان و عرفان در صورت احراز شرایط عمومی و اختصاصی امکانپذیر است. تذکر: - رشته ادیان وعرفان، رشتهای مستقل و از رشته های زیرمجموعه الهیات و معارف اسلامی محسوب می شود
  - ۴. ثبت اطلاعات

با کلیک بر روی «ثبت اطلاعات»، نوع دوره و رشته مورد تقاضا خود را ثبت نمائید.

| الله الله الله الله الله الله الله الله |   | ¢۶/٩/۸ چېارشنبه<br>farsi ∣ english            | ت () | ن الللى ابل بِ   | دانتگاه بیر  | ٢    |
|-----------------------------------------|---|-----------------------------------------------|------|------------------|--------------|------|
| ~ <i>F</i> ×                            |   | ثبت نام دوره                                  |      | أمديدا<br>ليدادي | خوش<br>على ع |      |
|                                         | ۲ | ثبت نام كارشناسي ارشد - حضوري                 |      |                  | يحه املي     | ه مه |
|                                         | ٣ | <b>رشته مورد تقاضا:</b> 🔻 زبان و ادبیات فارسی |      |                  |              |      |
|                                         |   | فیت اطلاعات                                   |      |                  |              |      |
|                                         |   | ثبت نام دوره – حضوری                          |      |                  |              |      |
| میں الذ جاس<br>محکومالذ جامع            |   |                                               |      |                  |              |      |
|                                         |   |                                               |      |                  |              |      |
|                                         |   |                                               |      |                  |              |      |
|                                         |   |                                               | ¢    | 50               |              | ்    |

۵. ثبت مدارک تحصیلی

با کلیک بر روی «ثبت مدارک تحصیلی» وارد این قسمت خواهیدشد. در این گام اطلاعات مربوط به آخرین مدرک تحصیلی خود را ثبت می کنید. تکمیل اطلاعات مورد تقاضا در این قسمت اجباری است.

۶. آخرین مدرک تحصیلی

تکمیل این قسمت (فیلد) جزء موارد <mark>اجباری</mark> است و شما در این قسمت (فیلد) باید آخرین مدرک تحصیلی خود را باید از منوی نمایش دادهشده مشخص نمائید. **تذکر:** - با توجه به آن که دانشگاه بینالمللی اهل بیت (ع) در حال حاضر صرفاً در مقطع

کارشناسی ارشد دانشجو جذب می نماید، متقاضی می بایست حداقل دارای مدرک کارشناسی یا معادل آن باشد.

۷. رشته تحصیلی آخرین مدرک تحصیلی

تکمیل این قسمت (فیلد) جزء موارد <mark>اجباری</mark> است و شما در این قسمت (فیلد) باید رشتهای که آخرین مدرک تحصیلی خود رادر آن اخذ نمودهاید، ثبت نمائید.

۸. طول دوره تحصیل

تکمیل این قسمت (فیلد) جزء موارد ا<mark>جباری</mark> است و شما در این قسمت (فیلد) باید آخرین مدرک تحصیلی خود را باید از منوی نمایش دادهشده مشخص نمائید.

۹. معدل کل

در این گام متقاضی باید معدل کل خود را به صورت نمره اخذ شده از کل نمره وارد نماید. تکمیل این قسمت (فیلد) جزء موارد <mark>اجباری</mark> است.

۱۰. تاريخ شروع

در این قسمت باید تاریخ شروع آخرین دوره تحصیلی که متقاضی موفق به اخذ مدرک از آن شده وارد گردد. روز، تاریخ و سال از منوی نمایش داده شده انتخاب گردد. تکمیل این قسمت (فیلد) جزء موارد اجباری است.

**۱۱. تاريخ پايان** 

در این قسمت باید تاریخ پایان آخرین دوره تحصیلی که متقاضی موفق به اخذ مدرک از آن شده وارد گردد. روز، تاریخ و سال از منوی نمایش داده شده انتخاب گردد. تکمیل این قسمت (فیلد) جزء موارد اجباری است.

۱۲. کشور (محل اخذ مدرک)

در این قسمت باید کشوری که متقاضی موفق به اخذ مدرک از آن شده وارد گردد. تکمیل این قسمت (فیلد) جزء موارد اجباری است.

**۱۳**. استان (محل اخذ مدرک)

در این قسمت باید استانی که متقاضی موفق به اخذ مدرک از آن شده وارد گردد. تکمیل این قسمت (فیلد) جزء موارد <mark>اجباری</mark> است.

۱۴. نام موسسه محل اخذ مدرک

در این قسمت باید موسسه و مرکز آموزش عالی که متقاضی موفق به اخذ مدرک از آن شده وارد گردد. تکمیل این قسمت (فیلد) جزء موارد <mark>اجباری</mark> است.

۱۵. تصویر مدرک تحصیلی

تکمیل این قسمت (فیلد) جزء موارد <u>اجباری</u> بوده و باید مدارک مربوط به آخرین مقطع تحصیلی متقاضی با کلیک بر روی کادر زیرین عبارت «تصویر مدرک تحصیلی» و یا «کشیدن و رها کردن فایل» بر روی این کادر، بارگذاری گردد. در مجموع باید اطلاعات زیر (مجموعاً چهار صفحه) در این قسمت بارگذاری شود: - پشت و روی مدرک تحصیلی (دو صفحه) - تمام صفحات ریزنمرات (دو صفحه)

#### تذكر:

- مدرک لیسانس با طول دوره ۲ سال در جمهوری اسلامی ایران معادل مقطع کاردانی
   ارزشیابی می شود و در این حالت، متقاضی واجد شرایط تحصیل در مقطع کارشناسی ارشد
   نخواهدبود. به عبارتی دیگر متقاضی در صورتی می تواند خواهان پذیرش در دانشگاه باشد
   که دارای حداقل ۴ سال در مراکز آموزش عالی باشد.
  - حجم هر مدرک حداکثر ۱ مگابایت باشد.
- کیفیت مدارک بارگذاری شده باید به نحوی باشد که تماماً خوانا بوده و قابلیت چاپ را داشته باشد.

۱۶. ثبت مدرک

| مرنا معینی می مرد معینی می مرد معینی می انتشار کرد.<br>انتشار کید<br>م مصل ه                               |                   | ر ک تاکشینی 🗖 |                                                 |                           |  |  |
|----------------------------------------------------------------------------------------------------|-------------------|---------------|-------------------------------------------------|---------------------------|--|--|
| ە ئەتصىل.«                                                                                                 |                   |               | رشه تحسیل امرین مدر ک تحسیلی :<br>از س تایه کند |                           |  |  |
|                                                                                                    |                   | مىدل كل€:     |                                                 | التخلب كنيد               |  |  |
| یزغ•<br>برای بایل •<br>انتخب تید ◄ انتخب تید ◄ انتخب تید ◄ انتخب تید                                       |                   |               | ماد:<br>▼ انتخاب کنید                           | <b>بال:</b><br>انتخاب کید |  |  |
| التارانين لنذيرې)∎<br>انتاب کنيد<br>انتاب کنيد                                                             |                   |               | ٣                                               |                           |  |  |
| مه محل الظ مارکنه:<br>انلیا کید                                                                            |                   |               |                                                 |                           |  |  |
| درک تحصیلی[تماد تصاویر السائق باید چهار تصویر باشد−یشت و روی مدرک تحصیلی و تمام صفحات ریزندرات] <b>ه</b> : |                   |               |                                                 |                           |  |  |
| 🕂 کتین و را ها کردن قابل و یا کلیک                                                                         | کثیدن و ر ها کردن |               |                                                 |                           |  |  |
| 10                                                                                                    | 10                |               |                                                 |                           |  |  |
|                                                                                                    |                   |               |                                                 |                           |  |  |

با کلیک بر روی این گزینه، اطلاعات و مدارک مربوط به آخرین مدرک تحصیلی ثبت میشود.

۱۷. ثبت اطلاعات گذرنامه

با کلیک بر روی «ثبت اطلاعات گذرنامه» وارد این قسمت خواهیدشد. در این گام اطلاعات مربوط به گذرنامه (پاسپورت) خود را ثبت می کنید. تکمیل اطلاعات مورد تقاضا در این قسمت اجباری است.

#### ۱۸. شماره گذرنامه

شماره گذرنامه خود را به صورت صحیح و به همراه حروف وارد نمائید. تکمیل اطلاعات مورد تقاضا در این قسمت (فیلد) ا<mark>جباری</mark> است. مثال قابل قبول: QN 9997861 (بین حروف و عدد یک فاصله نگذارید.)

۱۹. مدت اقامت در کشور متبوع (سال)

مدت اقامت خود رادر کشوری که تابعه آن هستید، به صورت صحیح وارد نمائید. تکمیل اطلاعات مورد تقاضا در این قسمت (فیلد) اجباری است.

# ۲۰. تاریخ صدور گذرنامه به میلادی

تاریخ صدور گذرنامه خود را بصورت دقیق و مطابق با تقویم میلادی از منوی نمایش دادهشده مشخص نمائید. تکمیل اطلاعات مورد تقاضا در این قسمت (فیلد) <mark>اجباری</mark> است.

۲۱. تاريخ انقضاء گذرنامه

تاریخ انقضاء گذرنامه خود را بصورت دقیق و مطابق با تقویم میلادی از منوی نمایش دادهشده مشخص نمائید. تکمیل اطلاعات مورد تقاضا در این قسمت (فیلد) <mark>اجباری</mark> است.

تذكر:

پیشنهاد می شود جهت جلوگیری از بروز مشکلات احتمالی و سهولت کار و تحصیل،
 گذرنامه ارائه شده حداقل ۲ سال اعتبار داشته باشد.

#### ۲۲. تصویر صفحه اول گذرنامه

با کلیک بر روی کادر زیرین عبارت «تصویر صفحه اول گذرنامه» و یا «کشیدن و رها کردن فایل» بر روی این کادر، تصویر بارگذاری می گردد. بارگذاری صفحه اول گذرنامه اجباری است.

#### تذكر:

- تنها نیاز به بارگذاری صفحه اول گذرنامه که حاوی شماره گذرنامه، اطلاعات هویتی و ... است، میباشد.
  - حجم هر مدرک حداکثر ۱ مگابایت باشد.

- کیفیت مدارک بارگذاری شده باید به نحوی باشد که تماماً خوانا بوده و قابلیت چاپ را داشته باشد.

#### ۲۳. ثبت مدرک

با کلیک بر روی این گزینه، اطلاعات و مدارک مربوط به گذرنامه ثبت می شود.

| ، گذرنامه،:                                                   |                             | مدت اقامت در کشور متبوع ( ه<br>انتخاب کنید            | ( سال ) •:<br>۱۹                |                            |
|---------------------------------------------------------------|-----------------------------|-------------------------------------------------------|---------------------------------|----------------------------|
| صفور گذرنامه به میلادی•:<br>ماه:<br>انتخاب کنید 🔹 انتخاب کنید | س <b>ال:</b><br>انتخاب کنید | تاریخ انقضاء گذرنامه به میلادی<br>روز:<br>انتخاب کنید | لادی•:<br>ماد:<br>▼ انتخاب کنید | <b>سال:</b><br>انتخاب کنید |
| ر صفحه اول گذرنامه <b>ه:</b>                                  | کتیدن و راه                 | کردن قابل و یا کلیک                                   |                                 |                            |
|                                                               | ۳ دستین و (م                | لران دین و با لیات<br>۲۱                              |                                 |                            |

#### ۲۴. ثبت ویدئوی معرفی

با کلیک بر روی کادر زیرین عبارت «ثبت ویدئوی معرفی» و یا «کشیدن و رها کردن فایل» بر روی این کادر، ویدئو بارگذاری می گردد. بارگذاری ویدئوی معرفی اجباری است. پس از بارگذاری (آپلود) موفقیت آمیز ویدئو، پیغام «فایل ویدئو با موفقیت ثبت شد»، نمایش داده می شود.

# تذكر:

 دقت شود در صورت ضبط تصویر با تلفن همراه، حتما گوشی شما در حالت افقی قرار داشته باشد

| ئېت تولى                                                                  | مدارك متقاضى الملائف خلمت شده را تكميل تعليد)          |
|---------------------------------------------------------------------------|--------------------------------------------------------|
| • ئبت ویدتوی معرفی • ثبت مدارک حافظین قرآن سایر موارد -                   | ، نمایش مدارک 🔹 ثبت مدارک تحصیلی 🔹 ثبت اطلاعات گذرنامه |
|                                                                           | فايل ويدتوى معرفى•:                                    |
| الله کند (۲ ۲۰۰ تالیایت بالند)<br>(جمع قال باید کند (۲ ۲۰۰ تالیایت بالند) | ۲۴<br>بال وینډوی یا موفقیت ثبت شد                      |
| ×1-11.0                                                                   |                                                        |
| C                                                                         |                                                        |
|                                                                           |                                                        |
|                                                                           |                                                        |

#### ۲۵. ثبت مدارک حافظین قرآن

تکمیل اطلاعات در این قسمت اختیاری بوده، اما در صورتی که از حافظان قرآن کریم میباشید، بر روی این گزینه کلیک کنید تا به ثبت مدارک مربوطه اقدام نمائید و از این طریق امتیاز خود را برای ارزشیابی و تعیین نوع بورسیه در صورت پذیرش اولیه در دانشگاه افزایش دهید.

۲۶. تعداد جزءهایی از قرآن کریم که حفظ هستید

در این قسـمت تعداد جزءهایی که از قرآن کریم که حفظ هسـتید، انتخاب کنید. تکمیل این قسمت برای استفاده از امتیاز مربوط به حافظین قرآن کریم، <u>اجباری</u> است.

### ۲۷. تصویر مدرک حفظ قرآن

با کلیک بر روی کادر زیرین عبارت «تصویر مدرک حفظ قرآن» و یا «کشیدن و رها کردن فایل» بر روی این کادر، مدرک بارگذاری می گردد. بارگذاری این مدرک برای استفاده از امتیاز مربوط به حافظین قرآن کریم، <u>اجباری</u> است.

۲۸. ثبت مدرک

با كليك بر روى اين گزينه، اطلاعات و مدارك مربوط به حفظ قرآن كريم ثبت مي شود.

| <ul> <li>ٹیت اطلاعات گذرنامہ</li> <li>ٹیت میارک حافظین قرآن</li> <li>سارک حافظین قرآن</li> </ul> | ی اندازی 🌑 ثبت مدارک تحصیلی           |
|--------------------------------------------------------------------------------------------------|---------------------------------------|
| <ul> <li>فيتخان الأمي با ستاره متحص شندانـــــــــــــــــــــــــــــــــــ</li></ul>           |                                       |
| ¥0                                                                                               | اد جزءهایی از قرآن کریم که حفظ هستید: |
| 17                                                                                               | ا جزء                                 |
|                                                                                                  | بوير مدرک حفظ قرآن:                   |
| - کتیبین و ر ما کردن فایل و یا کلیک                                                              |                                       |
| **                                                                                               |                                       |
|                                                                                                  |                                       |
|                                                                                                  |                                       |
|                                                                                                  | اللحذف فايل                           |
|                                                                                                  | ائو لېت مدرک 🔥                        |

۲۹. ثبت مدارک انتشار کتاب/مقاله

تکمیل اطلاعات در این قسـمت اختیاری بوده، اما در صورتی که کتاب یا مقالهای منتشـر کردهایـد، بر روی این گزینـه کلیک کنید تا به ثبت مدارک مربوطه اقدام نمائید و از این طریق امتیاز خود را برای ارزشـیابی و تعیین نوع بورسـیه در صورت پذیرش اولیه در دانشگاه افزایش دهید. اگر مدارک شـما در این قسمت بیش از یک مورد است، برای ثبت هر مدرک این قسمت را دوباره کامل کنید.

#### ۳۰. عنوان کتاب یا مقاله

عنوان کتاب یا مقاله انتشاریافته را در این قسمت وارد کنید. تکمیل این قسمت برای استفاده از امتیاز مربوط به انتشار کتاب/مقاله، اجباری است.

۳۱. زبان انتشار

زبانی که کتاب یا مقاله با آن منتشر شده، از منوی نمایش داده شده انتخاب کنید. تکمیل این قسمت برای استفاده از امتیاز مربوط به انتشار کتاب/مقاله، اجباری است.

۳۲. محل انتشار

کشوری که کتاب یا مقاله در آن انتشار یافته، در این قسمت وارد گردد. تکمیل این قسمت برای استفاده از امتیاز مربوط به انتشار کتاب/مقاله، اجباری است.

# ۳۳. تصویر صفحه معرفی کتاب/مقاله

با کلیک بر روی کادر زیرین عبارت «**تصویر صفحه معرفی کتاب/مقاله**» و یا «**کشیدن و رها کردن فایل**» بر روی این کادر، مدرک بارگذاری می گردد. در این قسمت، تصویری از صفحه کتاب یا مقاله چاپشده که در آن مشخصات آن کتاب (محل چاپ، ناشر، شابک، نویسنده و ...) یا مقاله (ناشر، مجله چاپ کننده، شماره چاپ و ...) نمایش داده شده، بارگذاری شود.

#### تذكر:

- حجم هر مدرک حداکثر ۱ مگابایت باشد.
- کیفیت هر مدرک بارگذاری شده باید به نحوی باشد که تماماً خوانا بوده و قابلیت چاپ را داشته باشد.

#### ۳۴. ثبت مدرک

با کلیک بر روی این گزینه، اطلاعات و مدارک مربوط به انتشار کتاب/مقاله ثبت می شود.

| ئیت تھایی |                                                                                             |                                                                                |                                    | یل تمایید۔۔)       | مدارک متقاضی(اعلاعات خواسته شده را تکم         |
|-----------|---------------------------------------------------------------------------------------------|--------------------------------------------------------------------------------|------------------------------------|--------------------|------------------------------------------------|
|           | © ئبت مدارک حافظین قرآن سایر موارد-<br>© ئبت مدارک انتشار کتاب/مقاله<br>● ثبت مدارک زبان ♀♀ | ئېت ويدئوى معرفى ژامى با ستارە مىخىن شىمانىـــــــــــــــــــــــــــــــــــ | ک ثبت اطلاعات گذرنامه<br>فاندهای ا | • ئېت مدارک تحصيلی | ایش مدارک 👁                                    |
|           | ثبت سایر مدارک                                                                              | ٣٠                                                                             |                                    |                    | <b>عنوان کتاب یا مقاله:</b><br>فارسی تایپ کنید |
|           | ٣٢                                                                                          | <b>محل انتشار:</b><br>فارسی تایپ کنید                                          |                                    | ۳١                 | <b>زبان انتشار:</b><br>ب فارسی                 |
|           |                                                                                             | ، ها کر در: قابل ، با کلیک                                                     | ) . ())) <b>()</b>                 |                    | تصویر صفحه معرفی کتاب/مقاله:                   |
|           |                                                                                             | <b>٣٣</b>                                                                      |                                    |                    |                                                |
|           |                                                                                             |                                                                                |                                    |                    | 1.12 - 43 - <b>111</b>                         |
| L         |                                                                                             |                                                                                |                                    | 1                  | لتو ثبت مدرک ۲۴                                |

#### ۳۵. ثبت مدرک زبان

تکمیل اطلاعات در این قسمت اختیاری بوده، اما در صورتی که با زبان خاصی آشنایی دارید، بر روی این گزینه کلیک کنید تا به ثبت مدارک مربوطه اقدام نمائید و از این طریق امتیاز خود را برای ارزشیابی و تعیین نوع بورسیه در صورت پذیرش اولیه در دانشگاه افزایش دهید. اگر مدارک شما در این قسمت بیش از یک مورد است، برای ثبت هر مدرک این قسمت را دوباره کامل کنید.

۳۶. زبان

نوع زبانی که با آن آشنایی دارید، از منوی نمایش داده شده مشخص کنید. تکمیل این قسمت برای استفاده از امتیاز مربوط به مدرک زبان، اجباری است.

#### ۳۷. خواندن

میزان مهارت خود در حوزه «خواندن» آن زبان را از منوی نمایش دادهشده مشخص کنید. تکمیل این قسمت برای استفاده از امتیاز مربوط به مدرک زبان، اجباری است.

#### ۳۸. نوشتن

میزان مهارت خود در حوزه «نوشتن» آن زبان را از منوی نمایش دادهشده مشخص کنید. تکمیل این قسمت برای استفاده از امتیاز مربوط به مدرک زبان، ا<u>جباری</u> است.

#### ۳۹. مکالمه

میزان مهارت خود در حوزه «**مکالمه**» آن زبان را از منوی نمایش دادهشــده مشــخص کنید. تکمیل این قسمت برای استفاده از امتیاز مربوط به مدرک زبان، ا<u>جباری</u> است.

۴۰. تصویر مدرک زبان

با کلیک بر روی کادر زیرین عبارت «تصویر مدرک زبان» و یا «کشیدن و رها کردن فایل» بر روی این کادر، مدرک بارگذاری می گردد.

#### تذكر:

- حجم هر مدرک حداکثر ۱ مگابایت باشد.
- کیفیت هر مدرک بارگذاری شده باید به نحوی باشد که تماماً خوانا بوده و قابلیت
   چاپ را داشته باشد.

#### ۴۱. ثبت مدرک

با کلیک بر روی این گزینه، اطلاعات و مدارک مربوط به مدرک زبان ثبت می شود.

| العالية                                                                                                    | ارک متقاضی اظلامات خواستحدد را تکعیل نعایید |
|----------------------------------------------------------------------------------------------------|---------------------------------------------|
| تبت مدارک تحصیلی 🍳 تبت اطلاحات گذرنامه 🔍 نبت ویدوی مدرشی 🍳 تبت مدارک خاطیل قرآن 🔍 نبت مدارک انتشار کتاب انقاله 🔍 <b>تبت مدارک زبان</b> اسایر موارد – 🎽 🏹 | ، تمایش مدارک                               |
| • نابلەش ۋارىر با ئىلارىنىغەن ئىنىكتە.                                                                                                    |                                             |
| ۳۶                                                                                                    | <b>زبان:</b><br>▼ فارسی                     |
| Ψ٧                                                                                                    | <b>خواندن:</b><br>▼ خوب                     |
| ۳۸                                                                                                    | نوشتن:<br>۲ خوب                             |
| ٣٩                                                                                                    | مكالمه:<br>۲ خوب                            |
| کتیون ر رماکردن قابل و یاکلیک<br>م                                                                                                    | تصویر مدرک زبان:                            |
| τ+                                                                                                    |                                             |
| •                                                                                                    | الل <sup>م</sup> ند، فايل<br>اتو ابت مدرک   |

# ۴۲. ثبت سایر مدارک

# فرم ثبت نام اولیه (قابل دریافت در سایت دانشگاه و کانال تلگرام) میبایست پس از تکمیل در این قسمت آپلود شود.

همچنین در صورتی که مدرک دیگری (مانند توصیهنامه از اساتید، کسب افتخار در مسابقات علمی، فرهنگی و ورزشی، عضویت در انجمنهای مختلف، شرکت و یا داشتن مسئولیت در همایشها و …) دارید، بر روی این گزینه کلیک کنید تا به ثبت مدارک مربوطه اقدام نمائید و از این طریق امتیاز خود را برای ارزشیابی و تعیین نوع بورسیه در صورت پذیرش اولیه در دانشگاه افزایش دهید. اگر مدارک شما در این قسمت بیش از یک مورد است، برای ثبت هر مدرک این قسمت را دوباره کامل کنید.

۴۳. عنوان مدرک

عنوان مدر کی که قصد ثبت اطلاعات مربوط به آن را دارید در این قسمت ثبت نمائید. تکمیل این قسمت برای استفاده از امتیاز مربوطه، اجباری است.

#### ۴۴. تصویر مدرک

با کلیک بر روی کادر زیرین عبارت «**تصویر مدرک**» و یا «کشیدن و رها کردن فایل» بر روی این کادر، مدرک بارگذاری می گردد. <mark>تذکر:</mark> - حجم هر مدرک حداکثر ۱ مگابایت باشد. کیفیت هر مدرک بارگذاری شده باید به نحوی باشد که تماماً خوانا بوده و قابلیت
 چاپ را داشته باشد.

## ۴۵. ثبت مدرک

با کلیک بر روی این گزینه، اطلاعات و مدارک مربوطه ثبت می شود.

|                                                                                                    | ثیت نام دوره – حضوری                        |
|----------------------------------------------------------------------------------------------------|---------------------------------------------|
| فحابلى                                                                                                    | مذارک متقاضی(فانتان فرننجدد را تکبل نیاید.) |
| ، تحسیلی 🔍 بت اطلاعات گذرنامه 🗨 بت ویدئوی سرقی 🍳 بت مدارک حافظین قرآن 🔍 بت سارک انتشار کتاب استانه 🌑 بت مدارک زیان 🚽 سایر موارد» | ک نمایش مدارک 🔍 ثبت مدارک                   |
| • للدهان الرامي با منار مشخص تنتقت.                                                                                              |                                             |
| تصویر هر گونه مدرک دیگری همچون توصیه نامه ها، شرکت در مسابقات، همایشها و … را ضمن ذکر عنوان بارگذاری نمایید.                     |                                             |
|                                                                                                    |                                             |
| \$ <b>#</b>                                                                                                    | <b>عنوان مدرکہ:</b><br>فاسر تاب کند         |
|                                                                                                    |                                             |
|                                                                                                    | السوير منز ت.                               |
| • الملحق و راد عرض حرب و حوت                                                                                                    |                                             |
|                                                                                                    |                                             |
|                                                                                                    |                                             |
|                                                                                                    | للمنف قابل                                  |
|                                                                                                    | لتو ابت مدرک                                |
|                                                                                                    |                                             |

۴۶. ثبت نهایی

کنید.

پس از تکمیل و بارگذاری موفقیت آمیز اطلاعات و مدارک، بروی گزینه «ثبت نهایی» کلیک

| ایت ام دور - خبری<br>متافی سدس سی سی سی سی سی سی سی سی سی سی سی سی سی                                                                                                    |                              |                              |                         |                                      |                       | ری .<br>اری        | ئبت نام کارتشاسی ارتند – حضو                                    |
|----------------------------------------------------------------------------------------------------|------------------------------|------------------------------|-------------------------|--------------------------------------|-----------------------|--------------------|-----------------------------------------------------------------|
| التلقي معدم بر معن بسير<br>التر التر الذي الذي الذي الذي الذي الذي الذي الذي                                                                                                    |                              |                              |                         |                                      |                       |                    | ثبت نام دوره – حضوری                                            |
| ال المراجع المراجع الم<br>المراجع المراجع المراجع المراجع المراجع المراجع المراجع المراجع المراجع المراجع المراجع المراجع المراجع المراجع المراجع المراجع المراجع المراجع المراجع المراجع المراجع المراجع المراجع المراجع المراجع المراجع المراجع المراجع المراجع المراجع المراجع المراجع المراجع المراجع المراجع المراجع المراجع الم<br>المراجع المراجع المراجع المراجع المراجع المراجع المراجع المراجع المراجع المراجع المراجع المراجع المراجع المراجع المراجع المراجع المراجع المراجع المراجع المراجع المراجع المراجع المراجع المراجع المراجع المراجع المراجع المراجع المراجع ا                                                          | بتنهدن                       |                              |                         |                                      |                       | j                  | ، متقاضى افادتك فوت حدد راتقيز                                  |
| ارا و تاریخ در این است کرد.<br>ار از طریخ در این است کرد<br>ار از طریخ در این است کرد<br>از از طریخ در این است کرد<br>از از از است است کرد<br>از از از است است است است است است است است است است                                                                                                    | • ثبت مدارک تیان سایر موارد- | ئیت مدارک انتشار کتاب امقاله | • ثبت مدارک حافظین قرآن | <ul> <li>نیت ویدئوی معرفی</li> </ul> | • ثبت اطلاعات گذرنامه | 오 ئیت مدارک تحصیلی | 👁 تمایش منارک                                                   |
| الله العام المرابع المرابع الم<br>المرابع المرابع المرابع المرابع المرابع المرابع المرابع المرابع المرابع المرابع المرابع المرابع المرابع المرابع المرابع المرابع المرابع المرابع المرابع المرابع المرابع المرابع المرابع المرابع المرابع المرابع المرابع المرابع المرابع المرابع المرابع المرابع المرابع المرابع المرابع المرابع المرابع ال<br>المرابع المرابع المرابع المرابع المرابع المرابع المرابع المرابع المرابع المرابع المرابع المرابع المرابع المرابع المرابع المرابع المرابع المرابع المرابع المرابع المرابع المرابع المرابع المرابع المرابع المرابع المرابع المرابع المرابع ا                                                           | ¢ 🖉                          |                              |                         |                                      |                       |                    |                                                                 |
| الم عنوية مراكب المراكب المر                                                                |                              |                              |                         |                                      |                       |                    | تماره گذرنامه : ggg                                             |
| مد الله مراجع الى الله المراجع الى المراجع الى المراجع الى المراجع الى الى المراجع الى الى المراجع الى الى المراجع الى الى المراجع الى المراجع الى ا<br>المراجع المراجع الى المراجع الى الم<br>المراجع الى المراجع الى المراجع الى المراجع الى المراجع الى المراجع الى المراجع الى المراجع الى المراجع الى المراحم الى المراجع الى المراجع الى المراجع الى المراجع الى المراجع الى المراحم الى المراحم الى المراحم الى الم<br>المراجع الى المراجع                                                       |                              |                              |                         |                                      |                       | 10                 | اریخ مدور به میلادی: ۲۰–۲۰–۱۷<br>۱۰ د ۱۰۰۰ ا                    |
| کا تعدل<br>پر میداد<br>این بوده ۲۰۱۰<br>این بوده ۲۰۱۰<br>این بوده ۲۰۱۰<br>این مورد ۲۰۱۰<br>این مورد بالا کرداند ۲۰۱۰<br>این مورد بالا کرداند ۲۰۱۰<br>این مورد بالا ۲۰۱۰<br>این مورد بالا ۲۰۱۰<br>این مورد بالا ۲۰۱۰<br>این مورد بالا ۲۰۱۰<br>این مورد بالا ۲۰۱۰<br>این مورد بالا ۲۰۱۰<br>۲۰۱۷                                                                                                    |                              |                              |                         |                                      |                       |                    | دریخ میصنه به میاندی: ۲۰۰۱ - ۲۰۰۱<br>این افتران کارمی مراد کرد. |
|                                                                                                    | K R                          |                              |                         |                                      |                       |                    | ک ترمیا                                                         |
| الل رود - ۱۰<br>این دود - ۱۰<br>۱۱ این در - ۱۰<br>۱۱ این در - ۱۰<br>۱۱ این مرد بر مرد بر این این مرد - ۱۰<br>۱۱ این مرد بر مرد بر این این مرد - ۱۰<br>۱۱ این مرد بر مرد این این مرد - ۱۰<br>۱۱ این مرد بر مرد این این مرد - ۱۰<br>۱۱ این مرد - ۱۰<br>۱۱ این مرد - ۱۰<br>۱۱ این مرد - ۱۰<br>۱۱ این مرد - ۱۰<br>۱۱ این مرد - ۱۰<br>۱۱ این مرد - ۱۰<br>۱۱ این مرد - ۱۰<br>۱۱ این مرد - ۱۰<br>۱۱ این مرد - ۱۰<br>۱۱ این مرد - ۱۰<br>۱۱ این مرد - ۱۰<br>۱۱ این مرد - ۱۰<br>۱۱ این مرد - ۱۰<br>۱۱ این مرد - ۱۱ این مرد - ۱۱ این مر | and a second second and a    |                              |                         |                                      |                       |                    | ير ديلو : تتتت                                                  |
| لیل دوره ایل<br>۱۳۳۰-۱۳۳۰<br>۱۳۳۵-۱۳۳۰<br>۱۳۵۵-۱۳۳۰<br>این اعداد به میادی بادار<br>۱۳۵۱-۱۳۰۲<br>۱۳۵۵-۱۳۰۲<br>۱۳۵۲-۱۳۰۲<br>۱۳۵۲-۱۳۰۲<br>۱۳۵۲-۱۳۰۲                                                                                                    |                              |                              |                         |                                      |                       |                    | مدل : ۲۰۰۰۲                                                     |
| الارتية اسا استار<br>الارتية استار المراجع<br>الروا عدي المراجع<br>الروا عدي المراجع المراجع<br>الروا عدي المراجع المراجع<br>المراجع المراجع المراجع                                                                                                    | and and and and              |                              |                         |                                      |                       |                    | طول دوره؟؟ سال                                                  |
| انارین ۲۰۰۱ می<br>مواد ۲۰۰۱ می<br>این مورد به افتار ۲۰۰۱ می<br>این افتار به میافتن ۲۰۰۱ می<br>۲۰۱۷ می                                                                                                    |                              |                              |                         |                                      |                       |                    | 177511:2003                                                     |
| - معنی<br>تماره گذرانه : FFeee<br>این معنوبه میلای : - ۲۰۰۰ : ۲۰۰<br>این گذیر میلای : - ۲۰۰۰ : ۲۰۰<br>مت قامت در کشور شیخ ۱ سآل                                                                                                    |                              |                              |                         |                                      |                       |                    | 1779-+V-+V:60101                                                |
| ماره کذرانه : FFeeee<br>این مادور به مالای (۲۰۰۳-۲۰۰۰)<br>این الفاد به مالای (۲۰۰۲-۲۰۰۲)<br>ده اقلت در کنیز میزید ۱                                                                                                    |                              |                              |                         |                                      |                       |                    | 6 <sup>40,0</sup>                                               |
| روز در مرده ۲۵۵۵ ۲۵<br>این طبیع میرد ۲۵۱۹ ۲۵<br>این افته در کمبر شروع ۱ مال                                                                                                    |                              |                              |                         |                                      |                       |                    | TTANAN A 16 1                                                   |
| ایم این به مادی.<br>این افتاد بر کمانی: ۲۰۱۳/۱۰:<br>مده البت بر کمیر شوره اسل                                                                                                    | 2 1                          |                              |                         |                                      |                       |                    | تفاره دنریمه : ۲۵۵۵۵ : ۲<br>است. در مدرفت الاه در دست سال       |
| ری عدم و عربی است.<br>مد قبت بر کنیز شروی بال<br>می از                                                                                                    |                              |                              |                         |                                      |                       |                    | بازیخ هدور به میشین.<br>اینهٔ انتخاب به مراکزه ۲۰۰۰–۲۰۰         |
| 10 Q                                                                                                    |                              |                              |                         |                                      |                       |                    | بری میبار با اور این<br>بدت اقامت در اکثام متبوع:۱ بیال         |
| 14.0                                                                                                    |                              |                              |                         |                                      |                       |                    |                                                                 |
|                                                                                                    | 16.0                         |                              |                         |                                      |                       |                    |                                                                 |

۴۷. تأیید اطلاعات و ثبت نهایی

پس از مرحله قبل، تمامی اطلاعات برای متقاضی نمایش داده می شود. اطلاعات را با دقت مطالعه فرمائید. در صورت هر گونه مغایرت بر روی صفحه اصلی کلیک کنید و نسبت به تصحیح اطلاعات اقدام نمائید. در غیر اینصورت بر روی گزینه **«تأیید اطلاعات و ثبت نهایی»** کلیک کنید وتا به گام بعدی راهنمایی شوید و فرم تعهدنامه برای شما نمایش داده شود.

| ئل و بهارت ها<br>مل :<br>بارت ها :    |                                                                                                    |
|---------------------------------------|----------------------------------------------------------------------------------------------------|
|                                       |                                                                                                    |
| للاعلت تماس                           | مدارک                                                                                                    |
| شور : الذرباريجان استان : باكو        | astrict chethal                                                                                                    |
| رس محل سکونت د <b>عمیمغ</b>           |                                                                                                    |
| د پستى منزل : اللقن سنزل : ٣٣٣٣٧٧     | تداره گذرنامه : geg                                                                                                    |
|                                       | 4+ W-+Y++Y+_523/2 + + 232 = 1                                                                                                    |
| رس محل کار :                          | تاريخ القضاء به سيالادي: ۲+۱۷→۲+                                                                                                    |
| د پستی محل کار : ۔ ۔ ۔ تلقن محل کار : | مدت اقامت در کشور متبوی:۱ سال                                                                                                    |
|                                       | مدرک تحصیلی                                                                                                    |
| مارە ئماس يكى از اقوام :              |                                                                                                    |
| ساره تماس یکی از درستان :             | ویر دیپلم : قتتمت معدل : ۲۰۰۰                                                                                                    |
|                                       | طول دوره : ۲ سال                                                                                                    |
| يل : hhh@ff.com                       | $MTT ( \rightarrow Y \rightarrow Y \rightarrow Y \rightarrow Y \rightarrow Y \rightarrow Y \rightarrow Y \rightarrow Y \rightarrow Y \rightarrow$ |
| ىن ھەراء : ١٢٣٣٥،٣٧٨٩٠ نى ھەراء       | محل الخد مدرک، : = = <b>عميع</b>                                                                                                    |
|                                       | Indexted "BL due                                                                                                    |
| same in 1000 - 1                      |                                                                                                    |
|                                       | FF0000 - 400-15 orlant                                                                                                    |
|                                       | Y + V + Y + + 1 Y + + + + + + + + + + + + + + + +                                                                                                 |
|                                       | Y + W-+ I - ( The of Little for the                                                                                                    |
|                                       | منت اقامت در کشور شهرته؛ سال                                                                                                    |
| الاعات سر ف                           |                                                                                                    |
| (-): .5.                              |                                                                                                    |
| 11.0                                  |                                                                                                    |
|                                       |                                                                                                    |
|                                       | تاييد اطلاعات و ابت بها                                                                                                    |
|                                       |                                                                                                    |

# ۴۸. ثبت نهایی

مفاد تعهدنامه را با دقت مطالعه کنید. پس از اطمینان از کلیه موارد، تیک «ث**بتنام نهایی**» را فعال نمائید.

#### ۴۹. ثبت تغییرات

بعد از تأیید تعهدنامه بر روی گزینه «ثبت تغییرات» کلیک کنید تا ثبتنام شـما نهایی گردد. توجه داشـته باشید که پس از تأیید این مرحله، اطلاعات ثبتشده <u>غیرقابل ویرایش</u> بوده و تنها قابل نمایش خواهدبود.

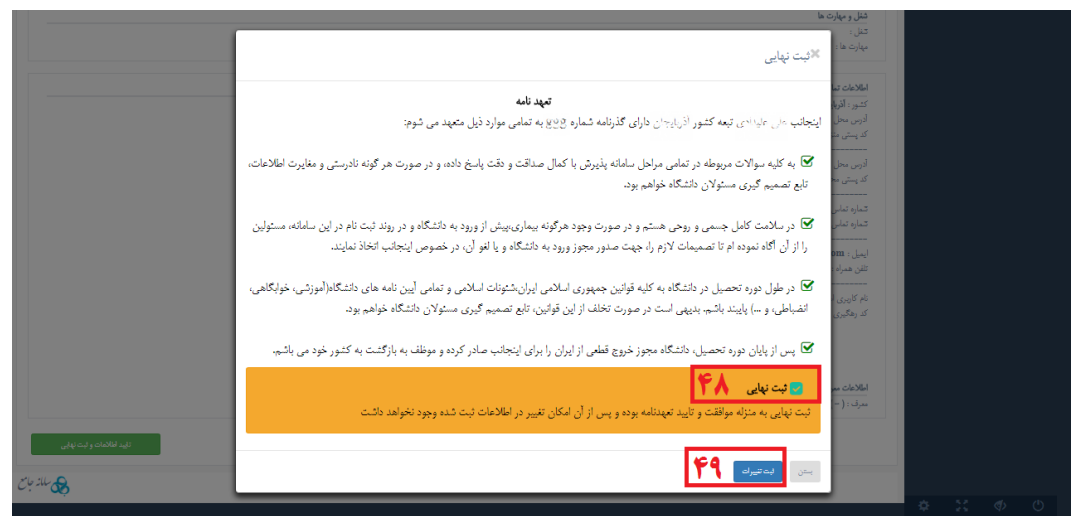

۵۰. صدور مجوز

وضعیت ثبتنام شما در صفحهای که در ادامه نمایش دادهشده، مشخص می شود.

#### ۵۱. اطلاعرسانی

توجه داشته باشید که تمامی اطلاعرسانیها از طریق کانال تلگرام و سایت دانشگاه صورت می پذیرد. لطفاً به صورت مستمر مطالب کانال تلگرام را دنبال کنید.

# ۵۲. کد رهگیری

پس از ثبتنام نهایی و موفقیت آمیز در این بخش یک کد رهگیری به شما اختصاص داده می شود. این کد را نزد خود نگهداری کنید.

| ال                       |    | $\gamma p / ( \land A_{s,s,s,s})_{h,h}$<br>farxi   englinh | ع) ≡ | لى ابل بيت ( | وانتگاه بین الج     |
|--------------------------|----|------------------------------------------------------------|------|--------------|---------------------|
| × ¥ ×                    |    | مدور مجوز                                                  |      |              | مرش استيدا<br>مراجع |
|                          | ۵. | در انتظار صفور مجوز تحصیلی از سوی وزارت علوم               |      |              |                     |
|                          | ۵۱ |                                                            |      |              |                     |
|                          | ۵۲ | کد رهگیری : ۹۰۷۵۳                                          |      |              |                     |
| مالد جان<br>مجر سالد جان |    |                                                            |      |              |                     |
|                          |    |                                                            |      |              |                     |
|                          |    |                                                            |      |              |                     |
|                          |    |                                                            |      |              |                     |
|                          |    |                                                            |      |              |                     |
|                          |    |                                                            |      | \$ 23        | ڻ 🚸                 |

تذکر: توصیه اکید می گردد که اتمام ثبت نام خود را با ارسال کد رهگیری به تلگرام:

# 00989101915801

و يا آي دي :

# @ABUadmission

به اطلاع اداره جذب دانشگاه، برسانید.

پایان مرحله دوم (بخش دوم) چې

پایان بخش دوم چې

بابان فرآ بند منت نام چا